# Tcust帳號移轉至tcu帳號

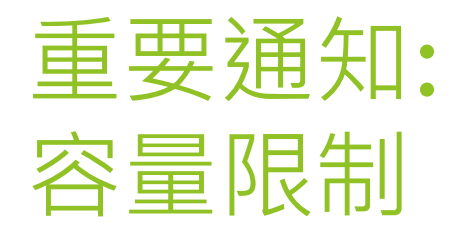

- 帳號移轉前
  必須先將ems.tcust.edu.tw儲存容量
  從50GB降至16GB。
- 當使用者儲存空間用量超出上限,會立即發生下列情況:
  - 1. 使用者無法將新檔案或圖片新增到 Google 雲端硬碟。
  - 使用者無法在協作內容製作應用程式(例如 Google 文件、試算表、簡報、繪圖和表單) 中建立新檔案。除非使用者減少儲存空間使用量,否則任何人都無法編輯或複製受影響的 檔案,也無法提交使用者擁有的表單。
  - 3. 使用者無法將相片和影片新增或備份至 Google 相簿。
  - 4. 使用者在 Gmail 收發電子郵件的功能會受到影響。
  - 5. 使用者無法在 Google Meet 中錄製新會議。

### 登入tcust帳號,右上角點選帳號管理

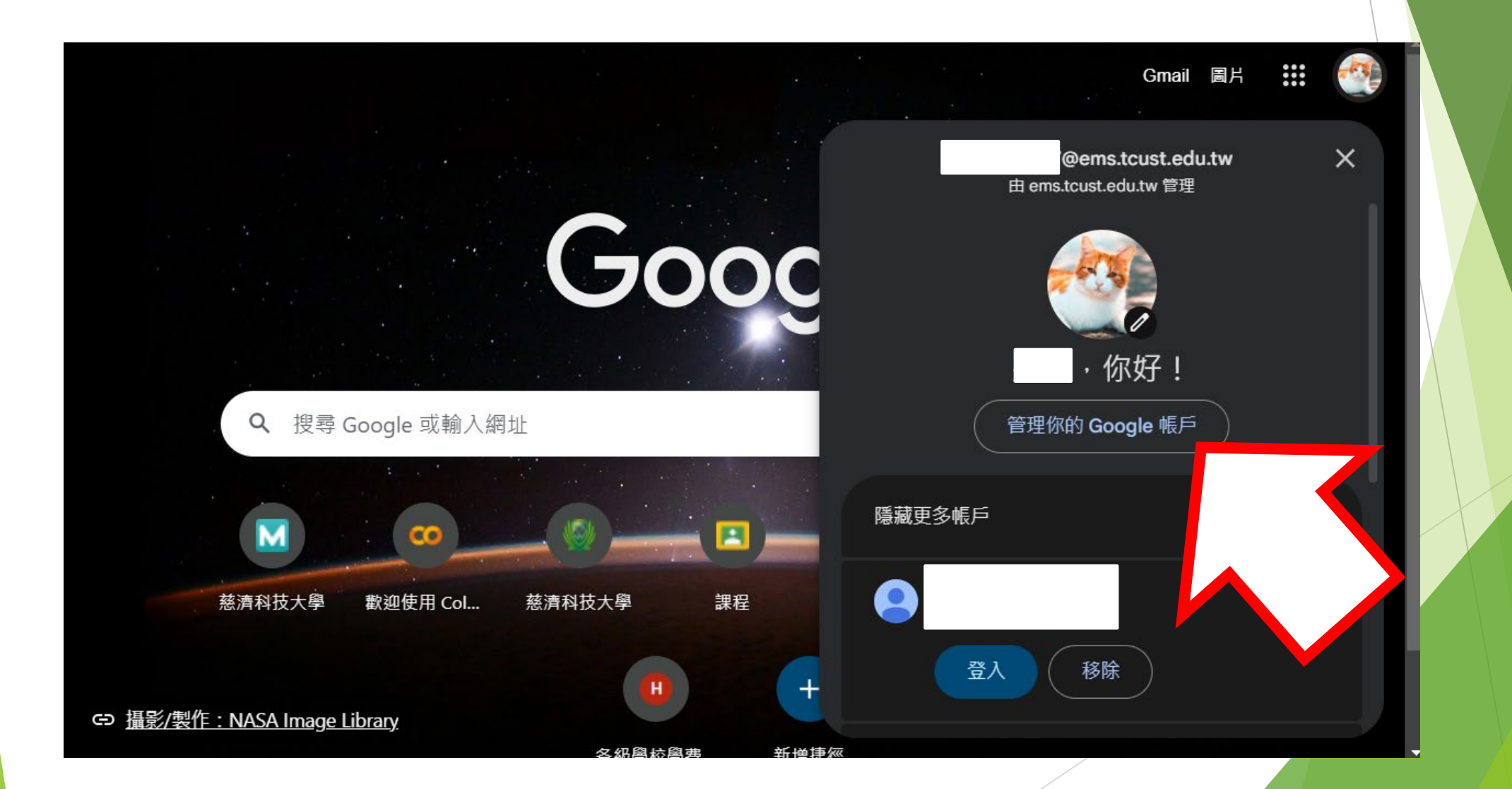

#### 點選轉移您的內容 -> 開始轉移

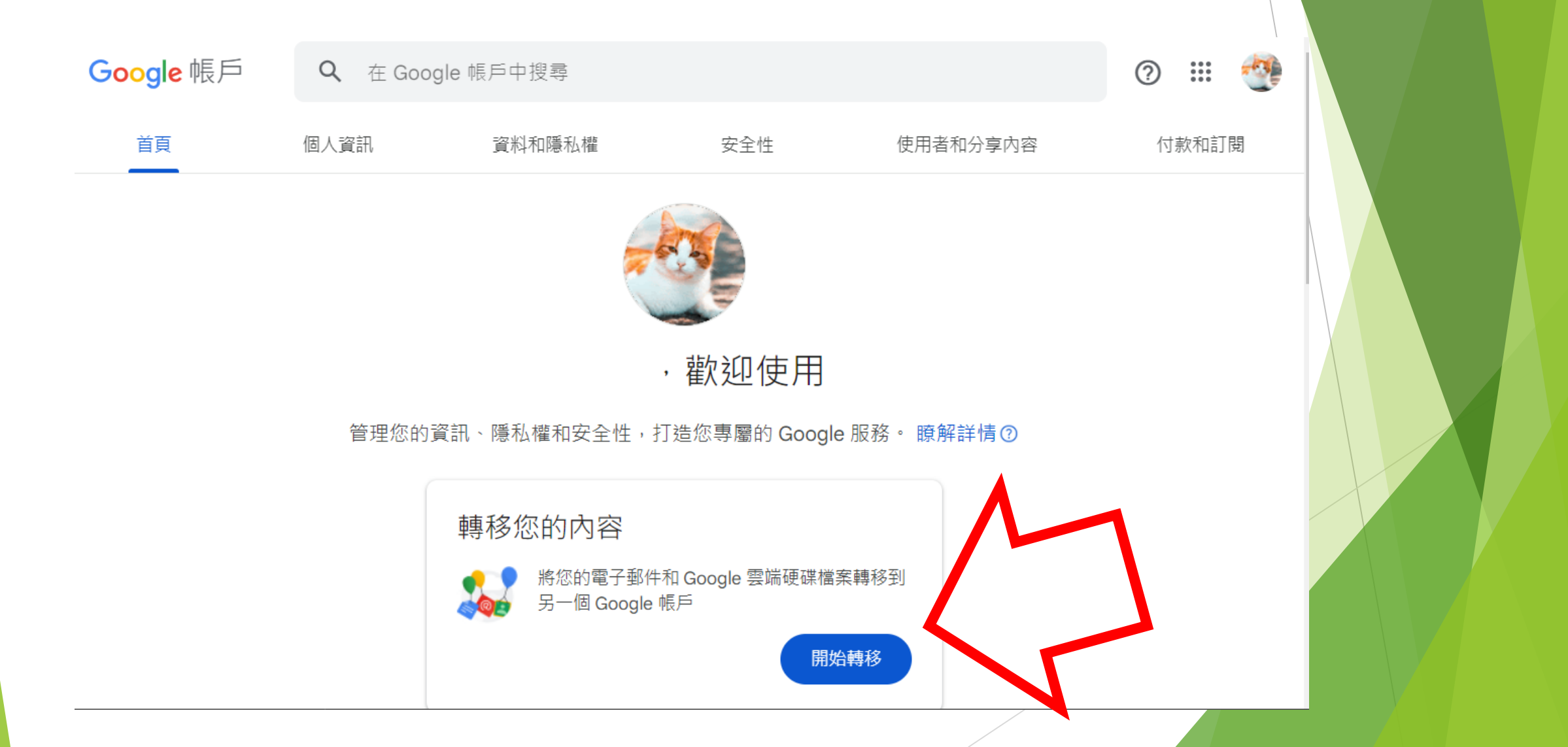

## 輸入新tcu帳號 學號(教職員 xxx)@gms.tcu.edu.tw

Google 帳戶

0 🏼 🔮

← 轉移您的內容

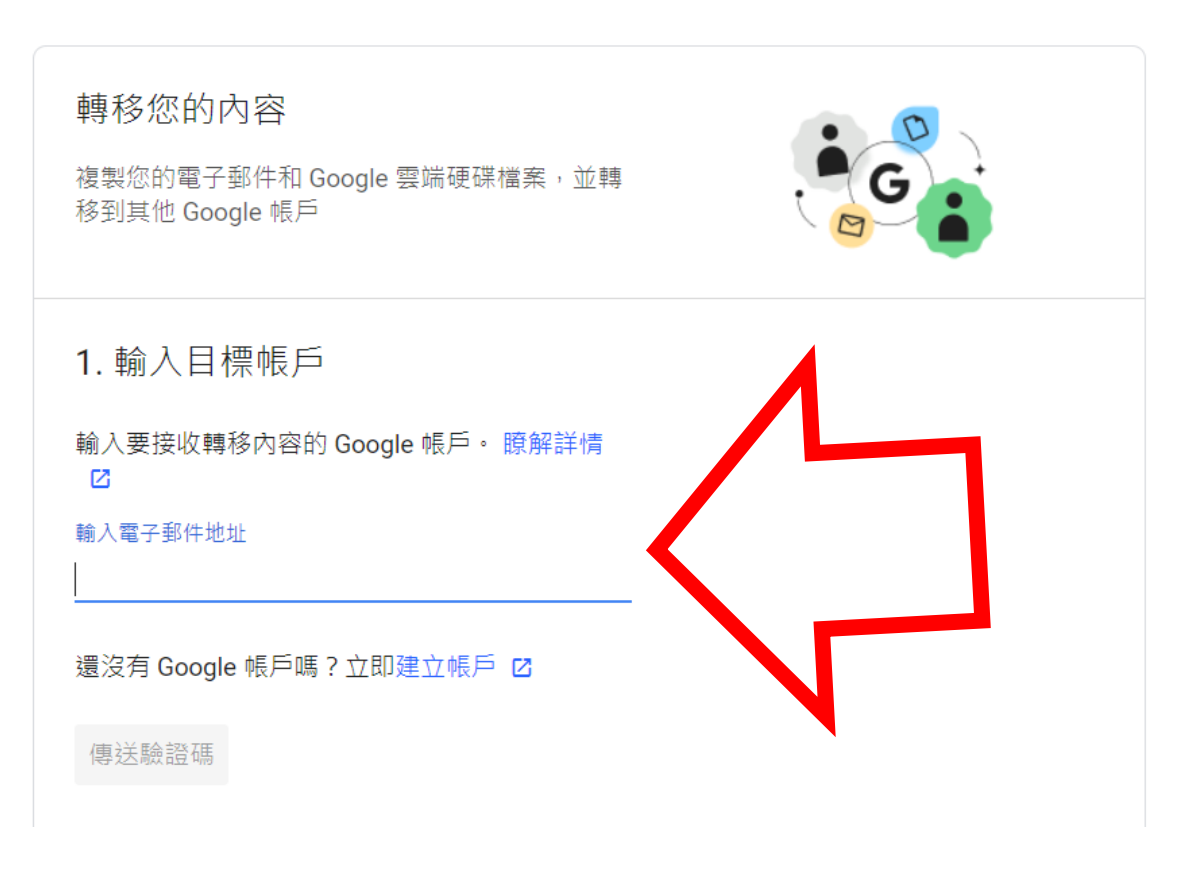

### 登入tcu帳號收取驗證碼

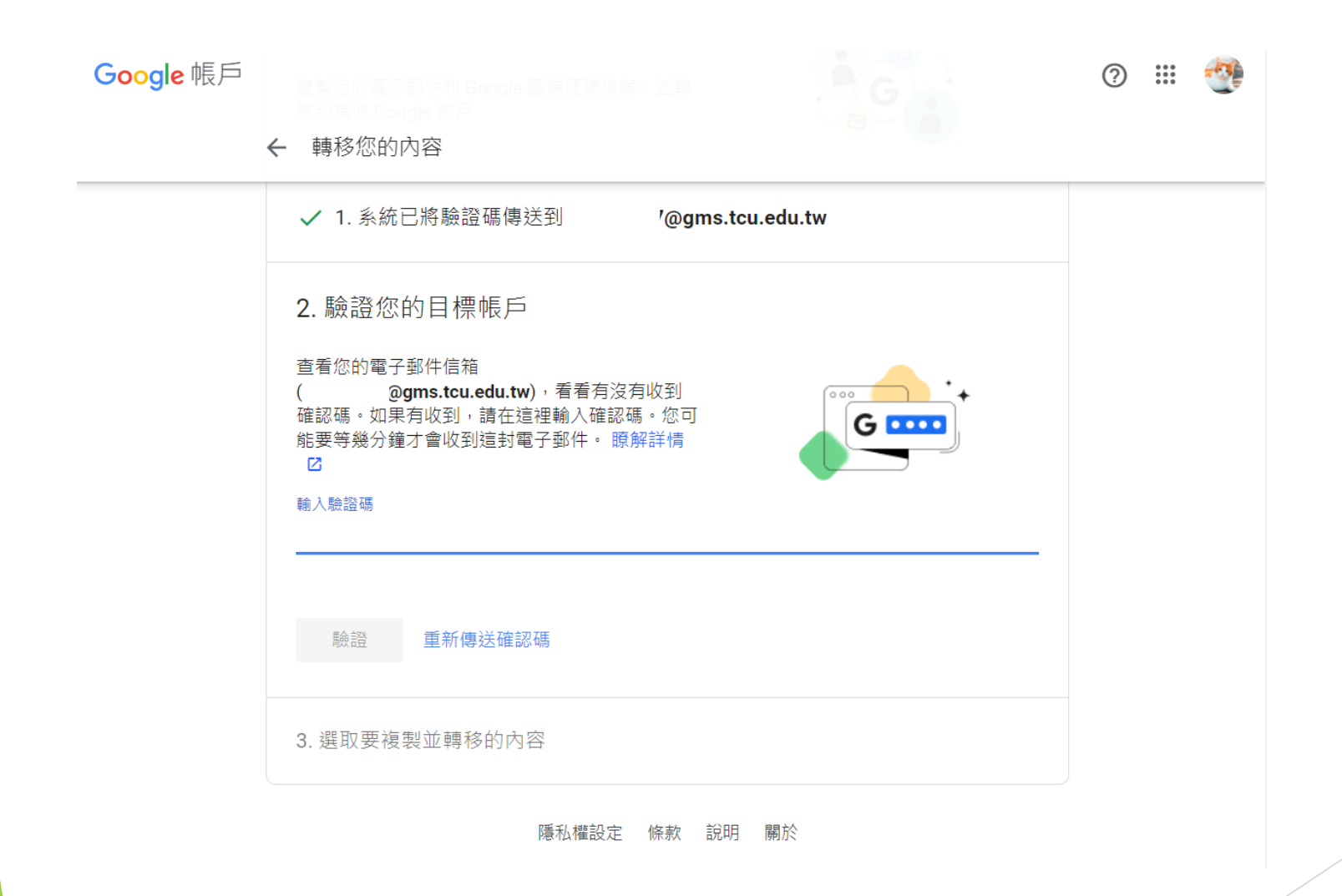

#### 點選信件取得驗證碼

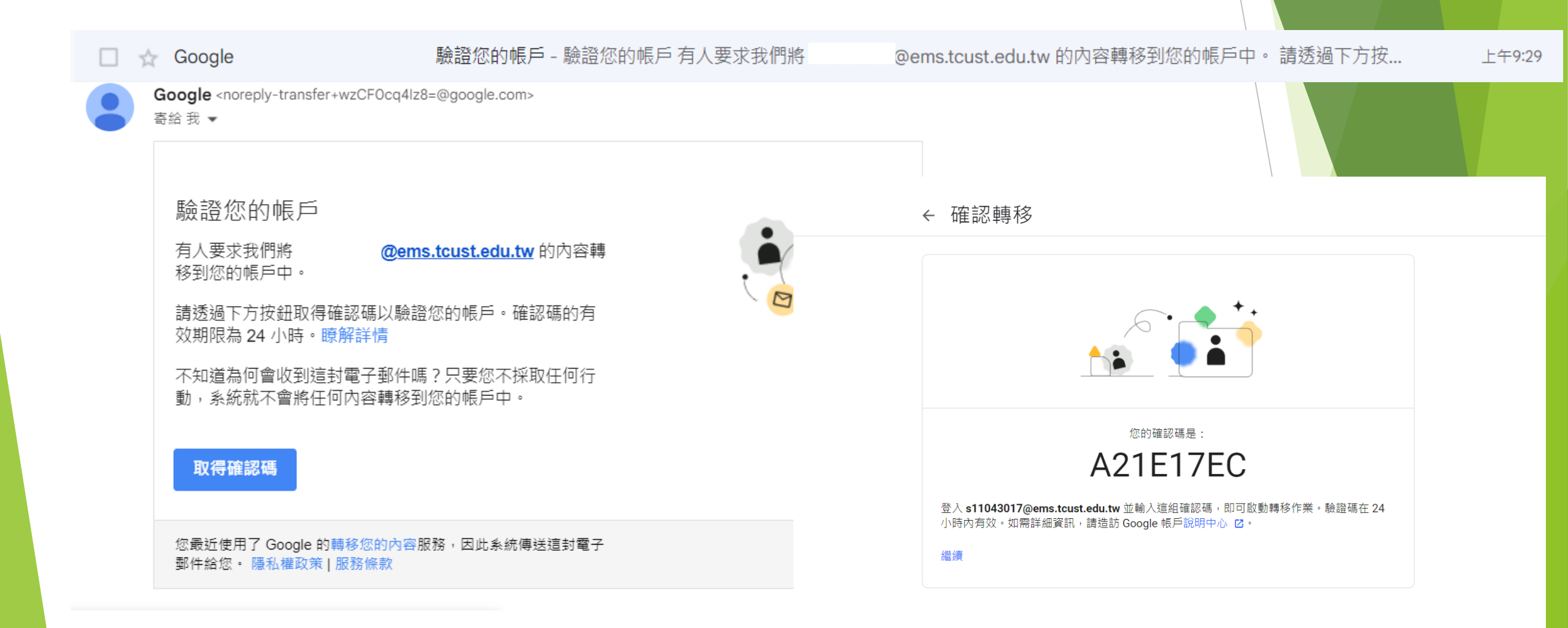

#### 登入tcu帳號收取驗證碼,輸入驗證

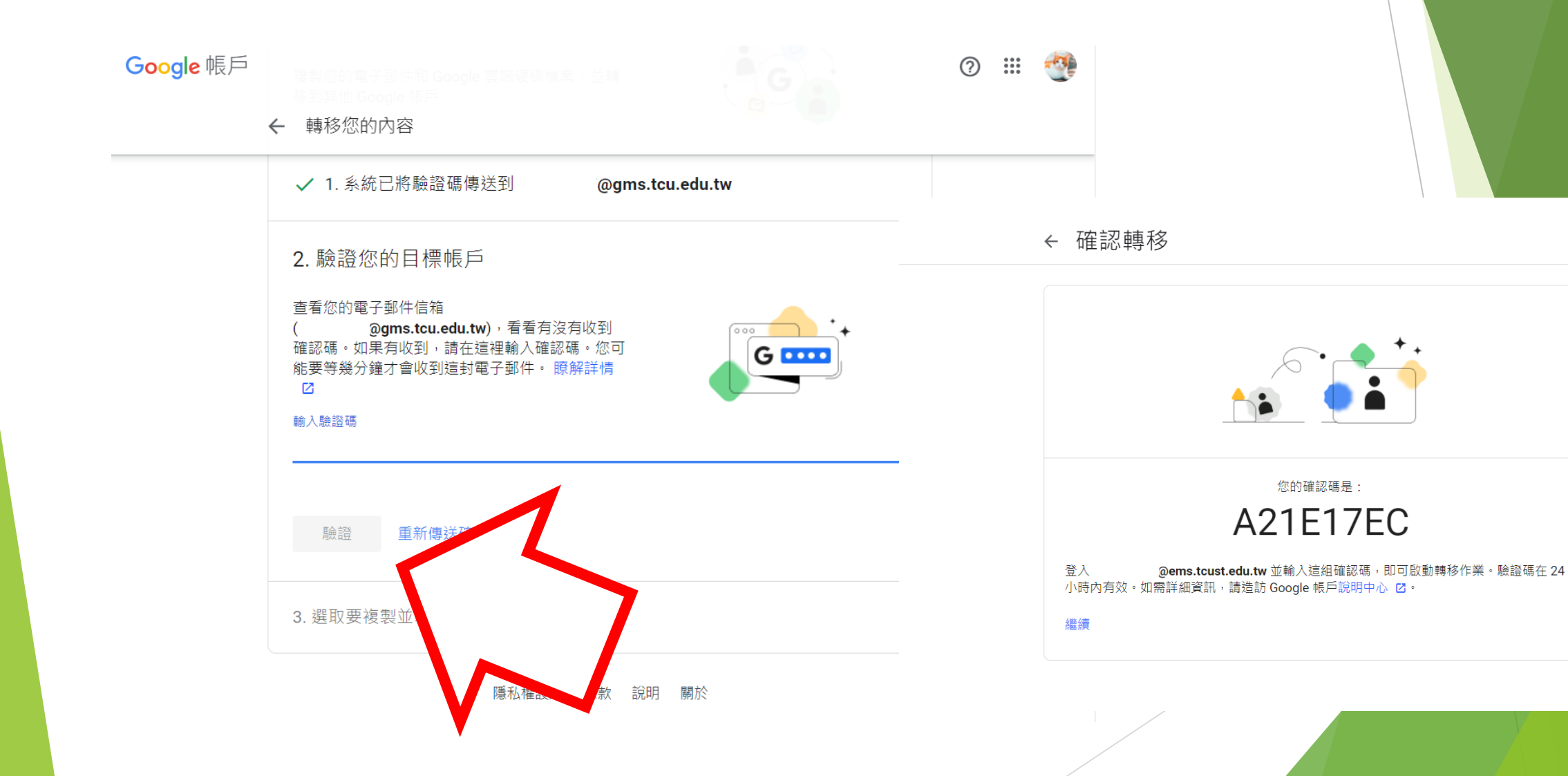

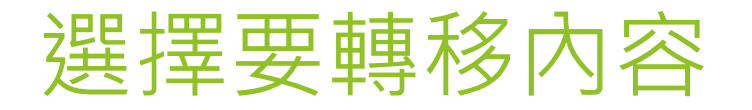

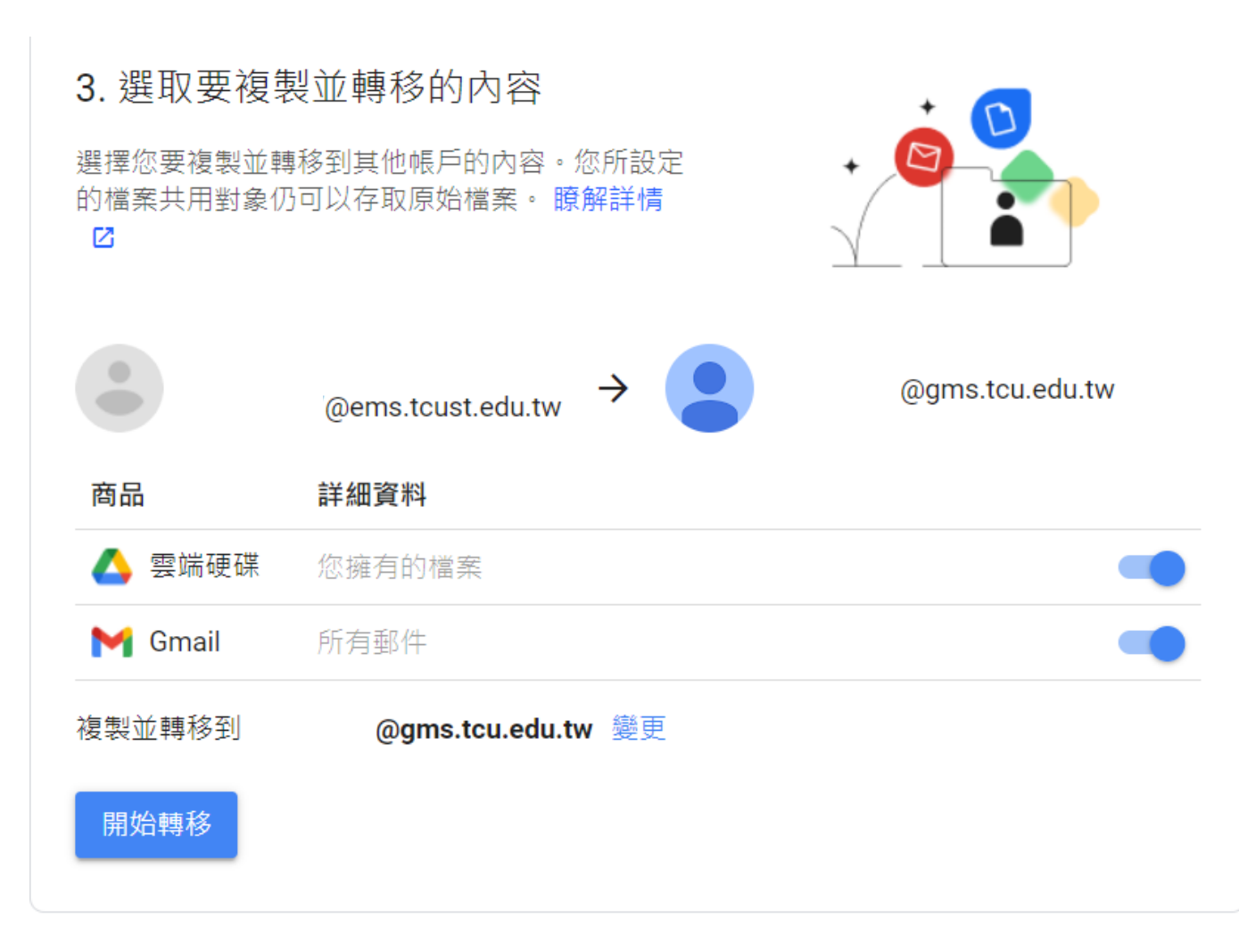

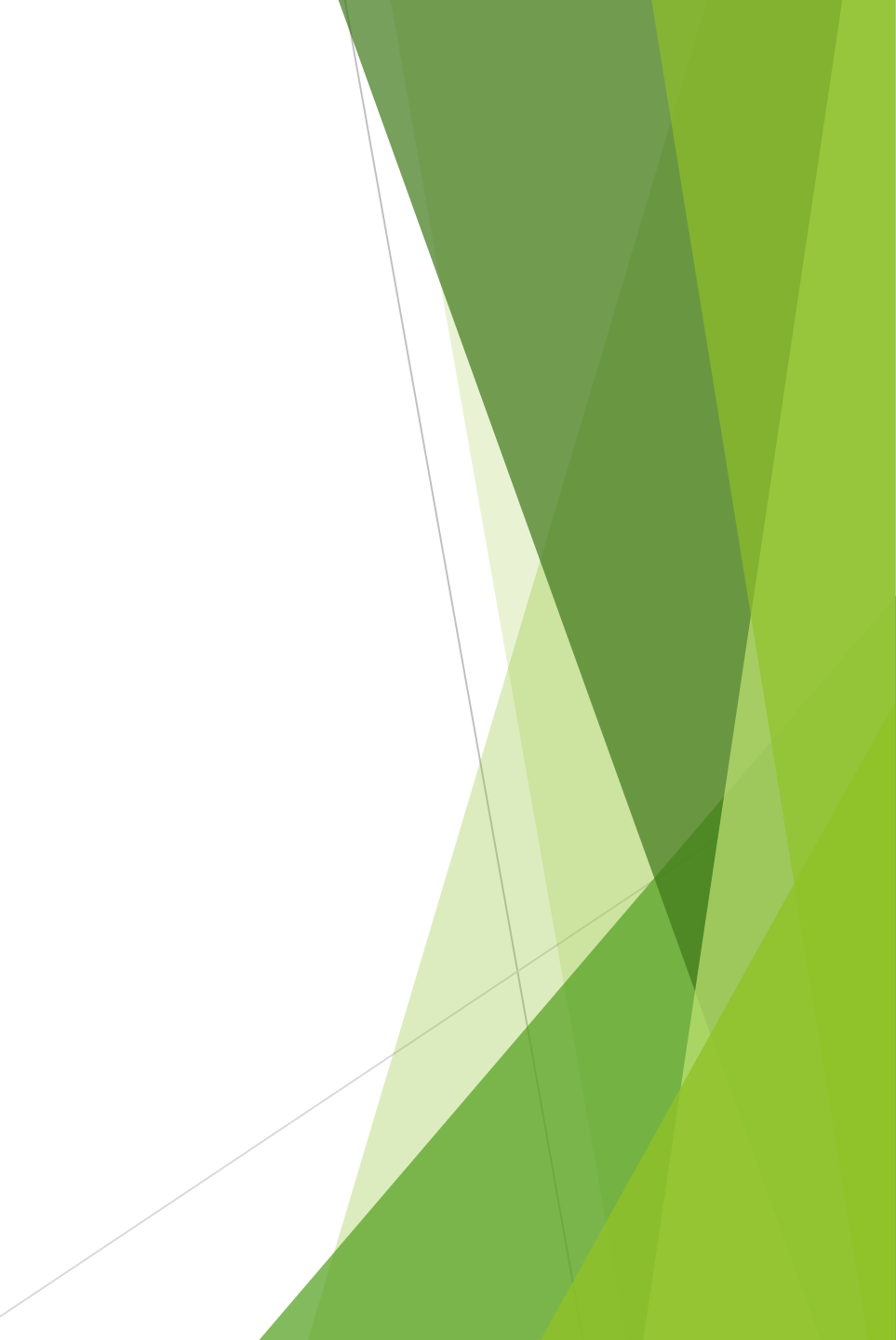

#### 完成後可至tcu帳號收取郵件確認內容轉移(轉 移需要時間)

← 轉移您的內容

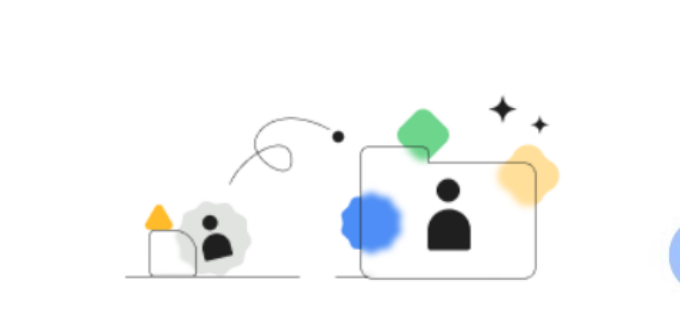

Google <noreply-account-migration@google.com> 寄給 我 ▼

#### ✔ 大功告成

正在複製您的內容並轉移到 @gms.tcu.edu.tw。轉移作業最多ī 完成。完成後,系統會傳送電子郵件通知您。

檢視記錄

返回 GOOGLE 帳戶頁面

#### 你的內容正在轉移中

你已在 2024年8月26日啟動內容轉移作業,將 @ems.tcust.edu.tw @gms.tcu.edu.tw。

轉移作業最多可能需要一週才能完成,屆時你會收到電子郵件通知。但請注意,系統不會轉移受限制的內容。<u>瞭解詳情</u>

你最近使用了 Google 的轉移你的內容服務,因此系統寄送這封電子郵件 給你。 隱私權政策 | 服務條款

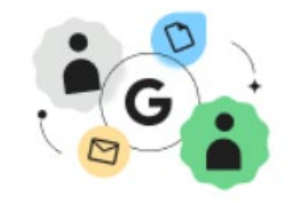

Google